## l'espace numérique des écoles primaires

2 M C

## ONE Pocket, l'essentiel de ONE au bout des doigts !

Téléchargez l'application mobile ONE Pocket et retrouvez les services les plus essentiels de votre espace numérique : Fil de Nouveautés, Messagerie, Carnet de liaison et Cahier de texte.

## Les étapes à suivre pour votre première connexion

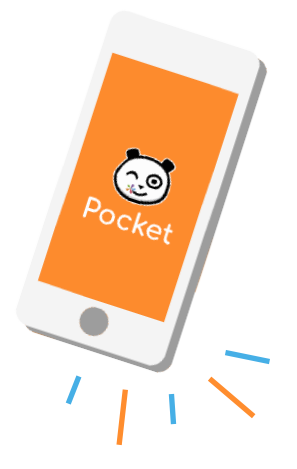

Connexion classique pour les parents et les élèves

Pour vous connecter à l'application ONE Pocket, vous devez au préalable activer votre compte ONE sur la version en ligne. Suivez ensuite ces trois étapes :

- 1. Téléchargez l'application dans l'App store ou sur Google play
- 2. Sélectionnez le nom de votre espace numérique : ENT Hauts-de-France
- 3. Entrez votre identifiant et mot de passe.

Connexion via le compte académique pour les enseignants

- 1. Téléchargez l'application dans l'App store ou sur Google play
- 2. Sélectionnez le nom de votre espace numérique : ENT Hauts-de-France
- 3. Cliquez sur «Connexion pour les comptes académiques»
- 4. Ouvrez la page Mon Compte
- 5. Renseignez votre profil et votre académie sur le portail de connexion
- 6. Indiquez votre identifiant et mot de passe
- 7. Dans Mon Compte, générez un mot de passe temporaire pour ONE Pocket
- 8. Retournez sur ONE Pocket et renseignez votre identifiant et le mot de passe temporaire

| Free tail 🔞 101 💷 12:01                                                                                                    | Free duties of the second second seco | Free dutil Color 12:01                               | 10:23 조약 (1)                                          |
|----------------------------------------------------------------------------------------------------|----------------------------------------------------------------------------------------------------|------------------------------------------------------|-------------------------------------------------------|
|                                                                                                    |                                                                                                    | portan.ac-ami@ns.ff/alo 😵 :                          | X Worksonnect.opendigtieleducation.com                |
| 63                                                                                                    | Portail de connexion à                                                                                                    | accédez à vos applications                           | HON COMPTE                                            |
| Si vous utilisez un compte académique ou<br>un compte de services de scolarité ATEN                                                | I'ENT                                                                                                    | Ender Market                                         | I MON PROFIL                                          |
| pour vous connecter a votre reseau social<br>éducatif, vous devez générer un mot de passe<br>temporaire depuis la page Mon Compte. | Veuillez renseigner quelques<br>informations pour accéder à votre page                                                                                                    | Authentification                                     | Naline Ségolène                                       |
| Cette opération est nécessaire seulement lors<br>de votre première connexion sur l'application<br>mobile.                          | d'authentification<br>1. Sélectionner votre profil                                                                                                    | Identifiant de la messagerie<br>académique           |                                                       |
| Pour accéder à la page Mon Compte,<br>connectez-vous depuis votre navigateur web<br>en cliquant sur le bouton ci-dessous.          | Personnel<br>Education<br>collectivité et                                                                                                    | Mot de Passe de<br>messagerie                        | Identifiant<br>sogsions raine Machine                 |
|                                                                                                    |                                                                                                    | OU<br>Passcode OTP (Code PIN + clé de<br>sccurité) ● | Not de passe<br>Markfiller men met de passe temporale |
| Accéder à Mon Compte                                                                                                    | Élève ou<br>Parent agricole                                                                                                    | Valider                                              | Préson<br>Dégaitre                                    |
| Retour à l'écran de connexion                                                                                                    |                                                                                                    | Informations importantes                             | Kon<br>Kalne                                          |
|                                                                                                    |                                                                                                    |                                                      | Normaffiché<br>Na lina Salepula                       |
| 4                                                                                                    | J                                                                                                    | 0                                                    |                                                       |
|                                                                                                    |                                                                                                    |                                                      |                                                       |